## Welcome to Xplornet!

Haven't completed the activation process yet?

Steps 1 to 6 below will walkthrough how to confirm your account information so you can get online.

| XPLORNET                                                                                                    | × PLORNET ×                                                                                                    |  |
|----------------------------------------------------------------------------------------------------|----------------------------------------------------------------------------------------------------|--|
| Login to MyXplornet with your username and password. Don't have one? Click on the link below to register.<br>Veuillez indiquer votre nom d'utilisateur et votre mot de passe pour lancer une session sur MonXplornet.com.<br>Vous ne les avez pas? Suivez le lien ci-dessous pour vous inscrire.                                                                                                    | Fill in the fields below to register for MyXplornet.com / Veillez fournir les reseignements<br>suivant pour vous inscrire à MonXplornet.com                                                                                                    |  |
| User Name / Nom d'Utilisateur                                                                                                    | *Email Ø newcustomer@mail.com                                                                                                    |  |
| Password / Mot de Passe                                                                                                    | * Account / Compte # ⊘ 1007516                                                                                                    |  |
| Enter / Enter                                                                                                    | * First Name / Prénom Ø New                                                                                                    |  |
| Don't have a MyXplornet account yet? Click here to register.                                                                                                    | *Last Name / nom de famille ⊘ Customer                                                                                                    |  |
| Forgot your password? / Mot de passe oublié?<br>Forgot your username? / Oublié votre nom d'utilisateur?                                                                                                    |                                                                                                    |  |
| Still need help? Email us at support@xplornet.com or call 1-866-841-6001.<br>Encore besoin d'aide? Envoyez-nous un courriel à l'adresse support@xplornet.com ou appelez le 1-866-841-6001                                                                                                    | CANCEL / ANNULER SIGN UP / SINSCRIRE                                                                                                    |  |
| 1 Click <b>"Don't have a MyXplornet account yet?</b><br>Click here to register" from the MyXplornet.com<br>login screen.                                                                                                    | <ul> <li>Fill in the 4 mandatory fields provided during sign up</li> <li>a. Email</li> <li>b. Account #</li> <li>c. First Name</li> <li>d. Last Name</li> </ul>                                                                                                    |  |
|                                                                                                    | Customer Information                                                                                                    |  |
|                                                                                                    | Please review your contact information and update it if needed.<br>Note: This contact information will be used for account billing.                                                                                                    |  |
| Create Password / Creer un mot de passe                                                                                                    | Account Name New Customer                                                                                                    |  |
| Voername newcustomer_1@mail.com<br>Nom d'utilisateur                                                                                                    | <sup>1</sup> Street 123 Main Street                                                                                                    |  |
| * Create Password<br>créer un mot de passe                                                                                                    | ±City City                                                                                                    |  |
| * Confirm Password<br>Confirmez le mot de passe                                                                                                    | * Province New Brunswick +                                                                                                    |  |
| BACK / RETOUR REGISTER / SINSCRIRE                                                                                                    | Postal Code E7M 1K7                                                                                                    |  |
|                                                                                                    | Canada :                                                                                                    |  |
|                                                                                                    | *Phone (555) 555-5555 (1                                                                                                    |  |
| Create your MyXplornet.com password to complete                                                                                                    | Email Address email@email.com                                                                                                    |  |
| your account set up.                                                                                                    | Indicates a required field Save & Continue                                                                                                    |  |
| <u>^</u>                                                                                                    | Contact Us                                                                                                    |  |
| Your Account Your Agreement                                                                                                    | 4 Update your account information if needed                                                                                                    |  |
| Account Number: 983021 Agreement Details:                                                                                                    | Payment Method                                                                                                    |  |
| Mailing Address: J 37 Rue Main<br>Voodstock NB 57 M 147 - One-Time Charges: 599.00<br>Voodstock NB 57 M 147 - Regular Rate of Service: \$59.99                                                                                                    | Add or confirm your payment method below. If you provided credit card information at the time your service was<br>quoted, you will see this information below. Cla <sup>4</sup> "Confirm" to make this your default payment method. Clack<br>"Add New Payment Method" to enter your Pre-Muthoided Advout (hand) for an excell card information. |  |
| Email Address:         courril@gmail.com         - Agreement Terms Month to Month           Contact Number:         [55] 555 5555         - Commitment Period Start Date: 2019-10-28           Installation Address:         137 Connell Road         - Commitment Period End Date: 2021-10-28                                                                                                    | Your Payment Methods Payment Type Detail Espiration Date                                                                                                    |  |
| Woodstcok QC GIA 0A2 -Bill Cycle Day: 28<br>CA<br>Installation Location: 45.078                                                                                                    | Credit Card MasterCard 55454 01/2020 Default                                                                                                    |  |
| -67.608 Model: Wireless Modem Vour Service Details                                                                                                    | Contact Us Daymont Mathed                                                                                                    |  |
| Internet                                                                                                    | Add Preauthorized Account                                                                                                    |  |
| LTE-5 / 50GB         554.99           Equipment Rental         55.00           3 Month Service Discount         October 28/2019 — October 28/2020         -\$10.00                                                                                                    | Display sample cheque *Bank ID                                                                                                    |  |
| Package Details:<br>• Demindus Speed: 5.00Mpps<br>• Monthly Usage Allowance: 5000<br>• Common Science 5.00Mpps<br>• Common Science 5.00Mpps<br>• Common Science 5.00Mp | Bank Name                                                                                                    |  |
| One-Time Fees and Charges                                                                                                    | *Transit Number                                                                                                    |  |
| One-time Activation Fee \$99.00 v                                                                                                    | *Account Number                                                                                                    |  |
| Decline                                                                                                    | *Account Holder Name Save Cancel                                                                                                    |  |
|                                                                                                    | 6 To confirm your method of payment click Save & Continue.                                                                                                    |  |
| 5 Review the Critical Information Summary and Terms of Use and click <b>Accept</b> .                                                                                                    | To add or change your payment method, update the details                                                                                                    |  |

Your Xplornet Internet Service has been activated and is now ready for you to use! If you have signed up for Xplornet Home Phone service, please turn over for additional steps To activate your Xplornet Home Phone service, please complete the following **3** steps

| Home Phone Activation                                                                                                    |                                                                                                    |                            |
|----------------------------------------------------------------------------------------------------|----------------------------------------------------------------------------------------------------|----------------------------|
| Xplornet needs your emergency 911 add<br>the address where emergency responder                                                                                               | ress in order to activate your Xplornet Home Phone ser<br>s will be dispatched if you dial 911 in the event of an er | vice. This is<br>mergency. |
| Emergency 911 Address                                                                                                    |                                                                                                    |                            |
| *Street Number                                                                                                    |                                                                                                    | 0                          |
| *Suffix                                                                                                    | Pre-Directional None \$                                                                                              | •                          |
| *Street Name                                                                                                    |                                                                                                    | 0                          |
| Suffix                                                                                                    | Post Directional None ¢                                                                                              | 0                          |
| Unit Type                                                                                                    | None 💠 🕚 Unit No.                                                                                                    | 0                          |
| *City                                                                                                    |                                                                                                    | 0                          |
| *Province                                                                                                    | Please Select One 🗘                                                                                                  | 0                          |
| *Postal Code                                                                                                    |                                                                                                    | 0                          |
| I accept Xplornet's Home Phone Terms & Conditions and<br>Emergency 911 limitations.     I decline Xplornet's Home Phone Terms & Conditions and<br>Emergency 911 limitations. |                                                                                                    |                            |
| Save & Continue Complete Later                                                                                                    |                                                                                                    |                            |

1

Enter your Emergency 911 address, review Terms & Conditions (linked), and click the box to accept. Then click **Save & Continue**.

| Home Phone Activation                                                                                                    |                                                                                                    |  |
|----------------------------------------------------------------------------------------------------|----------------------------------------------------------------------------------------------------|--|
| Please provide your Xplornet Home Phone Gateway Hub's Mac address and confirm that we have the correct<br>contact and Home Phone plan details.                                                                                                    |                                                                                                    |  |
| Once you are done, click on the Activation button at the bottom of the screen to start the activation process. When<br>you see a Confirmation Page, we ask that you restart the Home Phone equipment by turning the unit off and on.<br>Your Home Phone service will then be ready to use. |                                                                                                    |  |
| Gateway Hub Information                                                                                                    |                                                                                                    |  |
| *MAC Address 11                                                                                                    | 1:11:11:11:11                                                                                        |  |
| Emergency 911 Address Information and Plan Details                                                                                                    |                                                                                                    |  |
| Address                                                                                                    | 100 Main St.<br>City, Province<br>POS 1A0                                                            |  |
| New Xplornet Home Phone Number                                                                                                    | 1 (000) 123-4567                                                                                     |  |
| Calling Plan                                                                                                    | Xplornet Home Phone                                                                                  |  |
|                                                                                                    | We suggest that you take a moment to write down your<br>Xplornet Home Phone number and plan details. |  |
|                                                                                                    | Activate                                                                                             |  |

2 Enter your Xplornet Hub MAC address (located on the back of the device), review your plan details and click **Activate**.

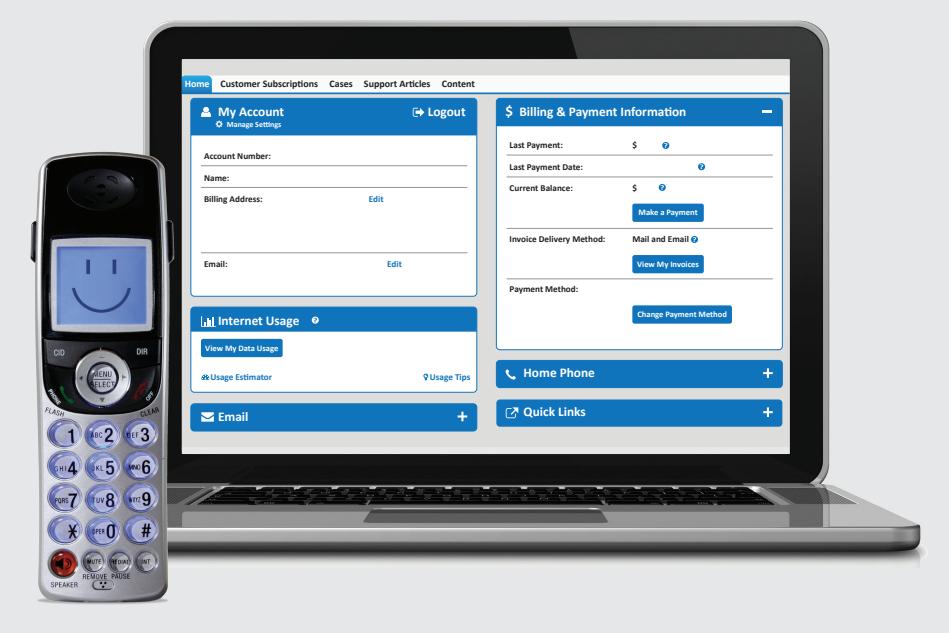

Once you see the confirmation screen, please **restart** your Xplornet Hub.

## YOU'RE DONE! You are now ready to use your Xplornet services

If you have any questions or need help, please give us a call anytime Xplornet Customer Care 1-866-876-3993

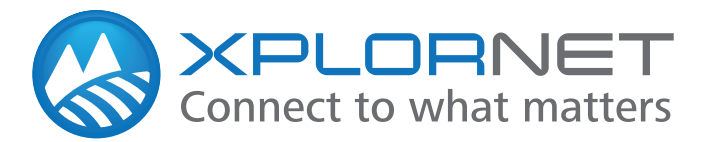